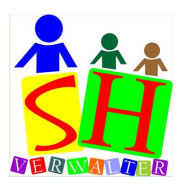

### Statistik Modul

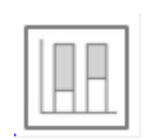

### 1. Auslastung Hortbetreuung / Woche

Die Säulengraphik zeigt eine Auslastung der Betreuungen pro Woche. Der Werte für die maximale Anzahl wird über das Modul Einstellungen «Tarifjahre / Adressen» eingestellt. Die Werte können zeitbegrenzt eingetragen werden. Für jeden Zeitabschnitt solle eine Zeile gefüllt werden. Die Anzahl maximaler Betreuungen pro Woche werden nach den Werten über die Anzahl Betreuungstage pro Woche kumuliert. Das Datum der Auswertung wird über die Felder «Datum von» und «Datum bis» eingestellt.

| Datum_von 👻 | Datum_bis 👻 | Schuelerhor - | Ferienhort 👻 | Mittagstisch 👻 |
|-------------|-------------|---------------|--------------|----------------|
| 01.01.2020  | 31.12.2020  | 30            | 25           | 23             |
|             |             |               |              |                |
|             |             |               |              |                |
|             |             |               |              |                |
|             |             |               |              |                |
|             |             |               |              |                |
|             |             |               |              |                |

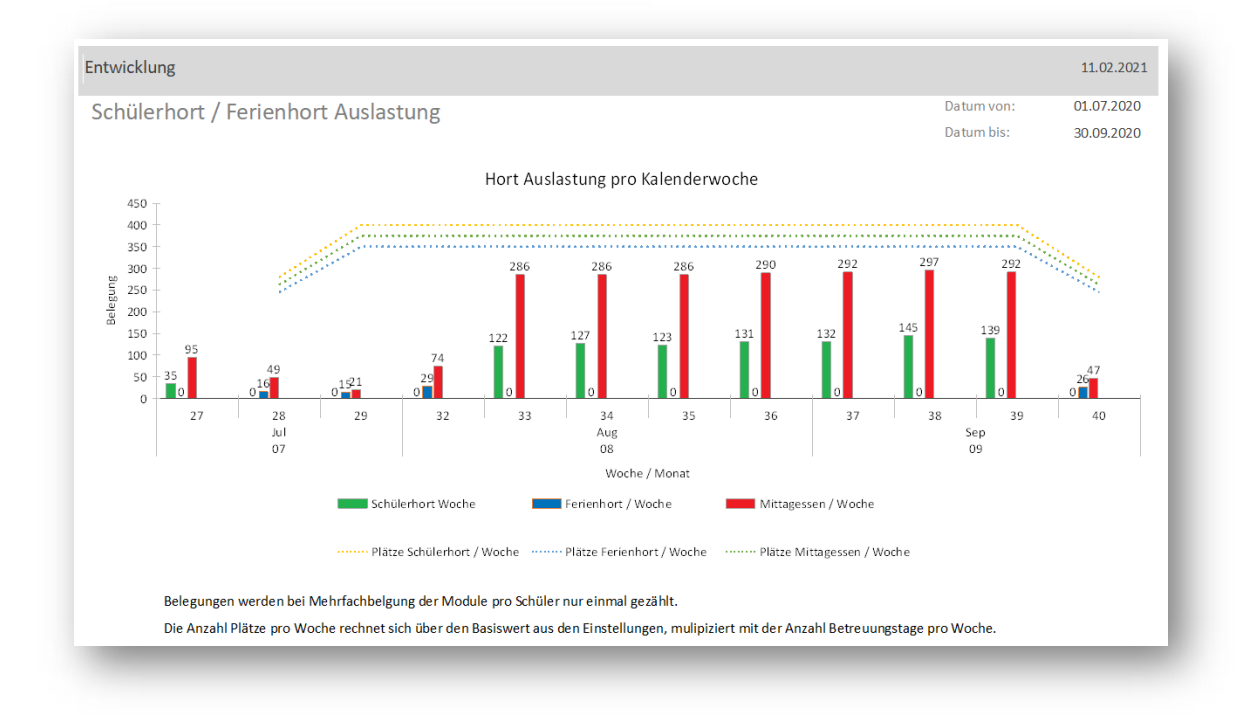

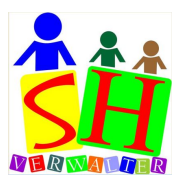

### 2. Auslastung Hortbetreuung / Tag

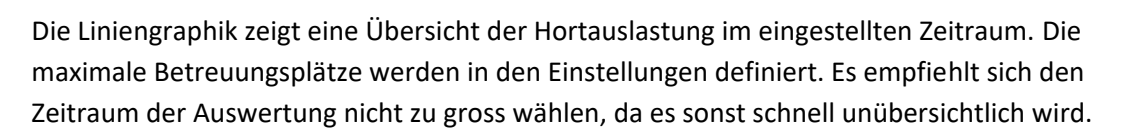

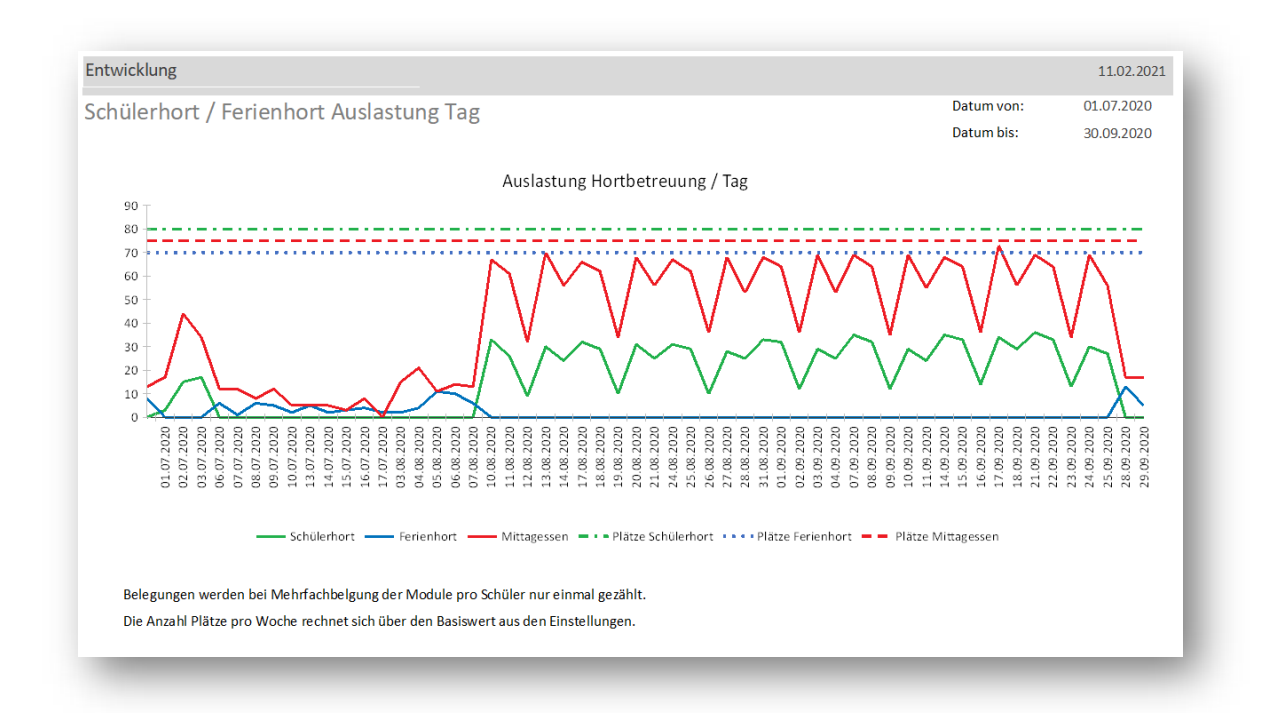

Die Datenauswahl kann über die beiden Felder «Datum von» und «Datum bis» eingestellt werden.

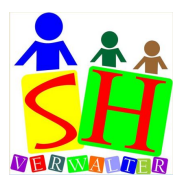

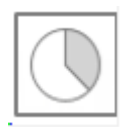

#### 3. Anteil Betreuungen / Module

Die Kreisgraphik zeigt die Anzahl der verschiedenen Betreuungsmodule und der Prozentanteile vom Ganzen.

Die Datenauswahl kann über die beiden Felder «Datum von» und «Datum bis» eingestellt werden. Unterhalb der Kreisgraphik wird das Total der Betreuungen, das Total der Betreuungen im Schülerhort, das Total der Betreuungen im Ferienhort und das Total der Mittagessen im ausgewählten Zeitraum aufgelistet.

11.02.2021 Entwicklung Datum von 01.01.2020 Statistik Module / Betreuungen Datum bis 31.12.2020 Betreuungen / Module M1 / 492 Betreuungen = 5.6 % 492 M2 / 5437 Betreuungen = 62.3 % 💹 M3a / 294 Betreuungen = 3.4 % M3b / 963 Betreuungen = 11 % M4 / 1109 Betreuungen = 12.7 % 963 M5a / 8 Betreuungen = 0.1 % M5b / 120 Betreuungen = 1.4 % M6a / 23 Betreuungen = 0.3 % 294 M6b / 8 Betreuungen = 0.1 % M7 / 273 Betreuungen = 3.1 % Total Betreuungen 8727 Total Mittagessen 5838 Total Schülerhort 8295 432 Total Ferienhort Legende: M1 = 1/4 Tag Betreuung Morgen inkl. Frühstück M2 = Mittagstisch 11:30 bis 13:30 Uhr M3a = 1/4 Tag Betreuung Nachmittag 13.00 bis 15.30 Uhr M3b = 1/4 Tag Betreuung Nachmittag 15.30 bis 18.30 Uhr M4 = 1/2 Tag Betreuung Nachmittag 13.00 bis 18.30 Uhr M5a = 1/2 Tag Betreuung Vormittag ohne Mittag M5b = 1/2 Tag Betreuung Vormittag mit Mittag M6a = 1/2 Tag Betreuung Nachmittag ohne Mittag M6b = 1/2 Tag Betreuung Nachmittag mit Mittag M7 = Ganzer Tag mit Mittag

In der Legende werden die verschiedenen Module beschrieben.

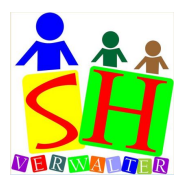

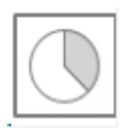

#### 4. Anteile Status der Betreuungen

Den Modulen können verschiedene «Status» zugeordnet werden. In der Regel ist es ein «X» für Besucht. Es sind jedoch auch die «Status» «K» für Krank, «A» für abgemeldet, «B» für bezahlt, dies wird angewendet, wenn die Betreuungen vorausbezahlt werden. «U» für unentschuldigt und «N» für nicht verrechnet.

Die Kreisgraphik zeigt den «Status» der Summe aller Module und den Anteil des «Status» vom Ganzen.

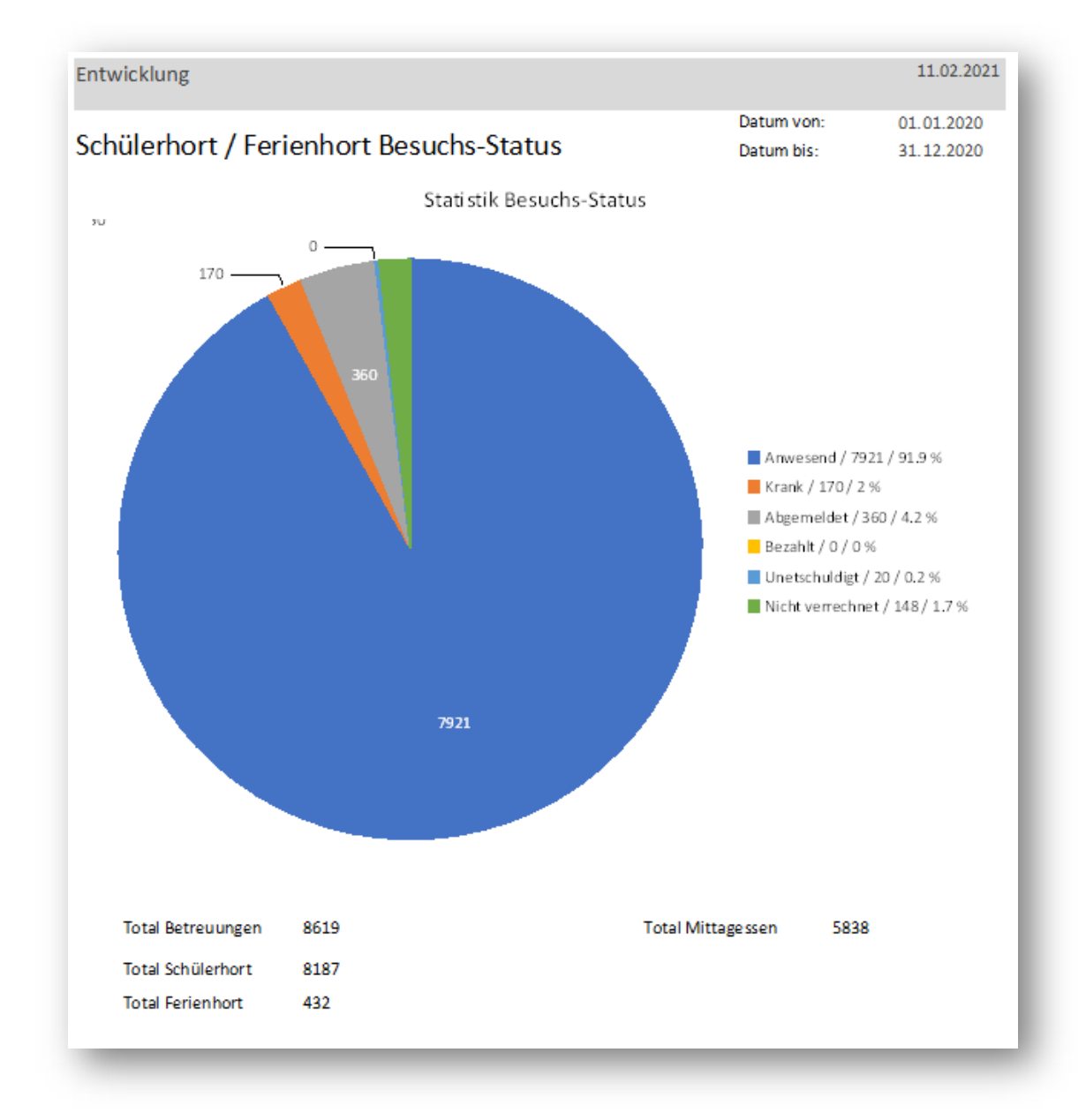

Unterhalt der Kreisgraphik werden das Total der Betreuungen, das Total der Betreuungen im Schülerhort, das Total der Betreuungen im Ferienhort und das Total der Mittagessen aufgelistet

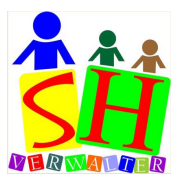

#### 5. Übersicht Klassen männlich/weiblich

Die Verteilung Schüler auf die verschiedenen Klassen oder auch Schulstufen wird in der Säulengraphik dargestellt. Bei den Zahlen handelt es sich um eine Momentaufnahme. Über die Veränderungen der Schüler Klassenzuteilung wird keine Historie geführt. Vor dem darstellen der Säulengraphik wird der Benutzer gefragt, ob er die Auswertung speichern will. Ältere Auswertungen können so nochmals dargestellt werden. Im System wird nicht die Graphik gespeichert, sondern die Zahlengrundlage die zur Auswertung dient. So können die Daten zu einem späteren Zeitpunkt auch anderweitig ausgewertet werden.

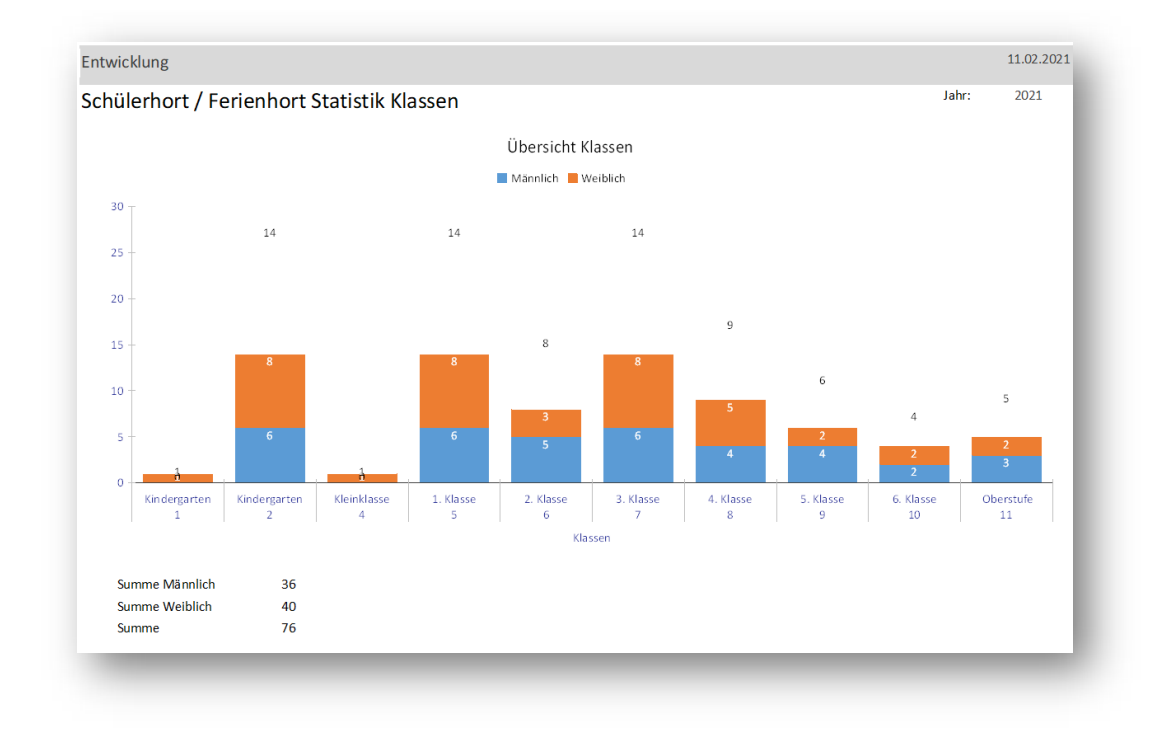

Die Säulengraphik zeigt die Anzahl männlicher und weiblicher Schüler in den verschiedenen Klassen, mit der Summe innerhalb der Klasse. Es werden nur Klassen dargestellt die auch Schüler enthalten. Die Klassen Kindergarten (1) und Kindergarten (2) werden vom System vergeben. Als Grundlage dient die Rheinfolge der Klasse in den Grundeinstellungen. Unterhalb der Säulengraphik werden die Anzahl männlicher und weiblicher Schüler aufsummiert und auch in einer Gesamtsumme dargestellt.

Die gespeicherten Datenstände können wieder abgerufen werden.

| 0 2 0 0000     |               | 0       |
|----------------|---------------|---------|
| Aus dem Archiv | 11.02.2021 🗸  | Löschen |
|                | Erstell Datum |         |
|                | 06.02.2021    |         |
|                | 11.02.2021    |         |

Nicht benötigte Statistiken können mit dem Button «Löschen» aus der Liste gelöscht werden.

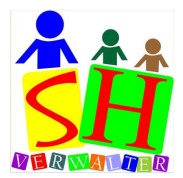

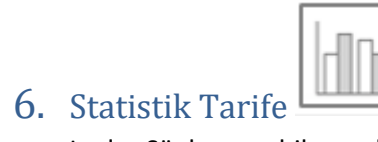

In der Säulengraphik werden als Erstes die Basistarife angezeigt. Dieser Tarif ist der aktuelle Tarif ohne Mehrkinderrabatt. Die Säulengraphik zeigt die Anzahl Familien der der jeweiligen Tarifstufe.

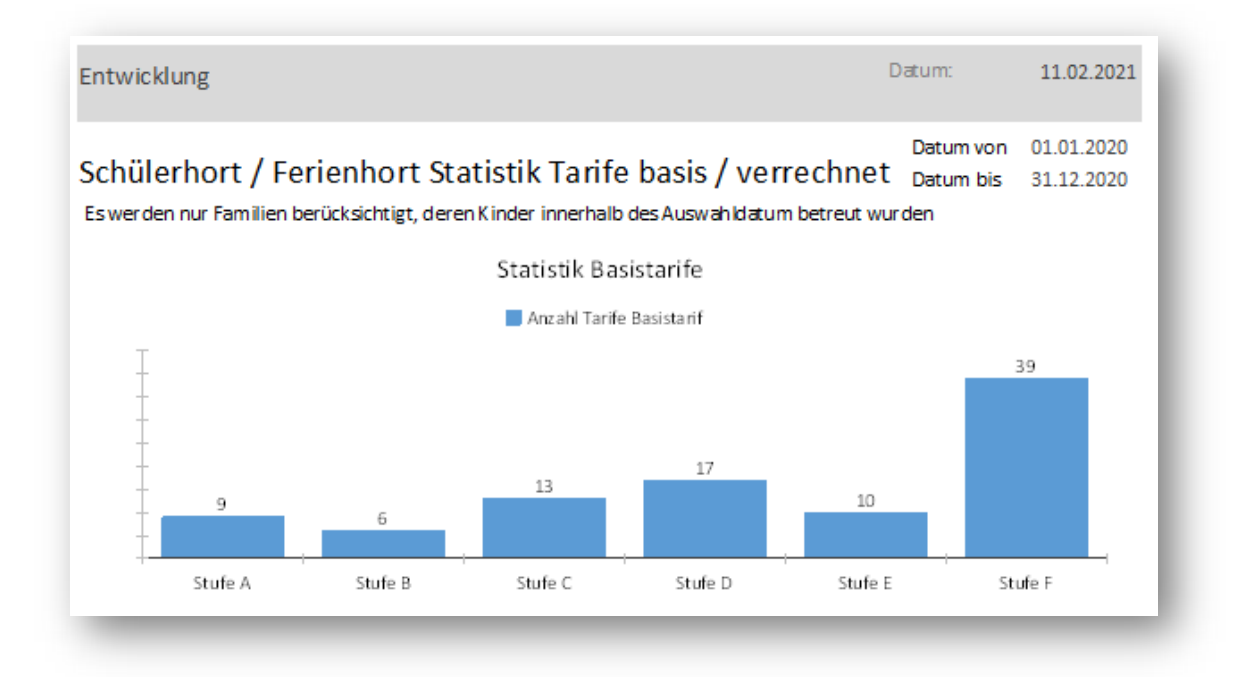

Wenn von einer Familie mehrere Kinder den Schülerhort besuchen, wird ein Rabatt gewährt, dies kann eine Stufe oder mehrere Stufen tiefer sein als der Basistarif.

In der zweiten Säulengraphik wird die Verteilung der Familien auf die Stufen mit den Mehrkinderrabatt dargestellt, der verrechnete Tarif. Die Verschiebung ist klar zu sehen.

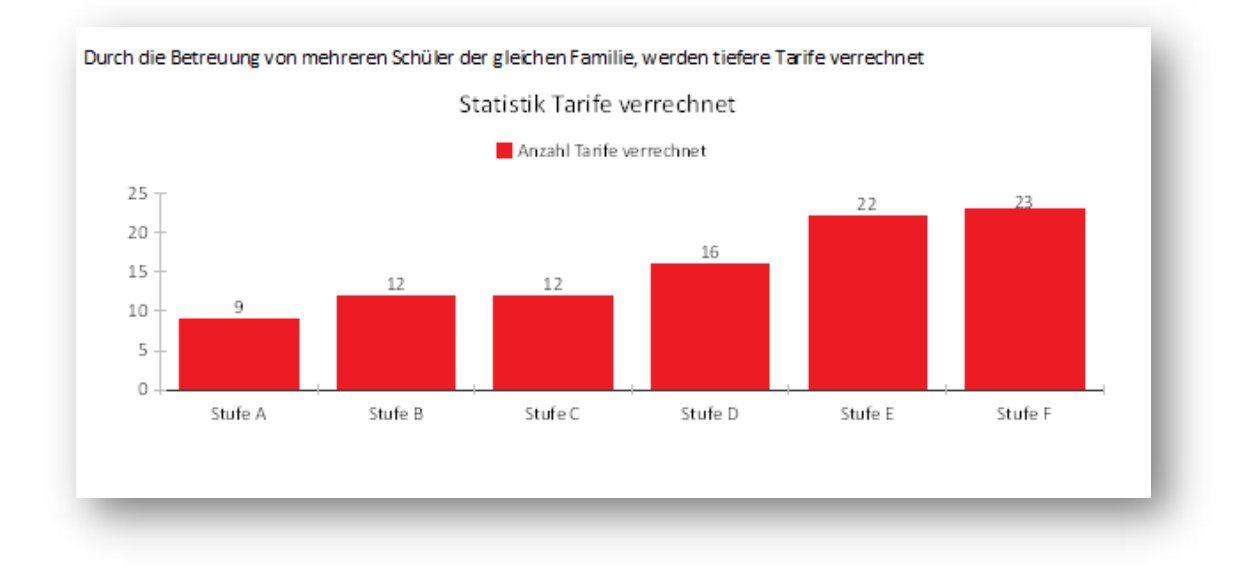

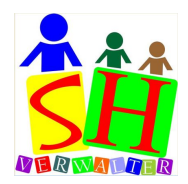

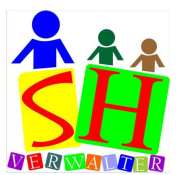

In der dritten Säulengraphik wird die Verteilung der Familien auf die Anzahl betreuter Kinder aus derselben Familie dargestellt.

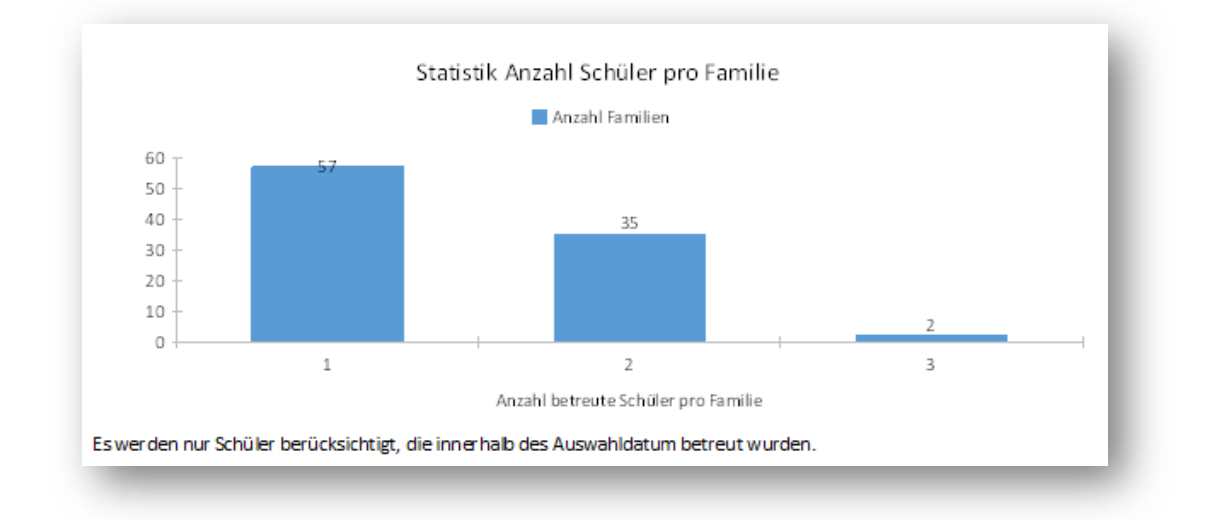

Die Auswertung liegt zwischen dem auf dem Formular eingestellten «Datum von» und «Datum bis». Das Programm überprüft ob Schüler innerhalb des Auswahldatum betreut wurden. Dies bildet die Basis für die Statistik. Dadurch können die Werte von der Tarifliste abweichen. Vor dem Anzeigen der Graphik fragt ein Dialog, ob die Auswertung gespeichert werden soll. Im System wird nicht die Graphik gespeichert, sondern die Zahlengrundlage die zur Auswertung dient. So können die Daten zu einem späteren Zeitpunkt auch anderweitig ausgewertet werden.

Eine gespeicherte Auswertung kann über das Listenfeld aufgerufen werden.

|      | Aus dem Archiv     |            | c          | )1.12.2020 🗸 | Löschen |
|------|--------------------|------------|------------|--------------|---------|
|      |                    | Datum von  | Datum bis  | Erstell Datu |         |
|      |                    | 01.01.2020 | 31.12.2020 | 11.02.2021   |         |
| JIn. |                    | 01.12.2020 | 31.12.2020 | 11.02.2021   |         |
|      | Statistik Tarife B | 01.01.2021 | 31.12.2021 | 11.02.2021   |         |
|      |                    | <          |            | >            |         |

Nicht benötigte Statistiken können mit dem Button «Löschen» aus der Liste gelöscht werden.

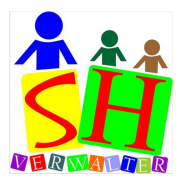

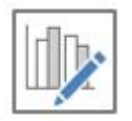

#### 7. Statistik Tarif Basis/Verrechnet

Familien die zwei oder mehr Kinder in der Betreuung haben, erhalten einen Rabatt in der Tarifstufe. Die Auswertung zeigt in einer Verbundgraphik wie sich der Rabatt auf die verrechneten Rechnungsbeträge auswirkt.

Als Grundlage für die Auswertung dienen verrechnete und vorausbezahlte Betreuungen, sowie das «Datum von» und «Datum bis» aus dem Datumfilter.

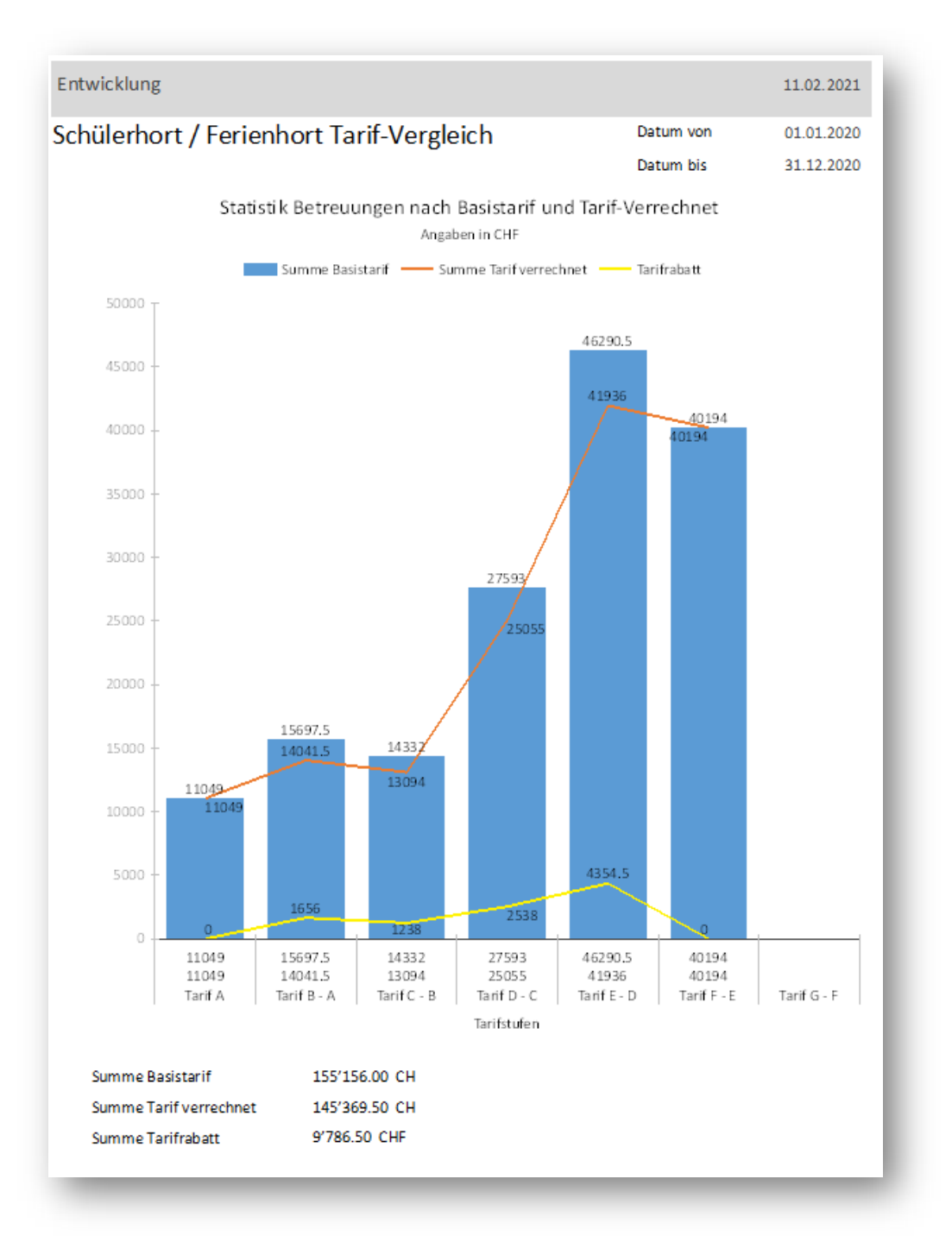

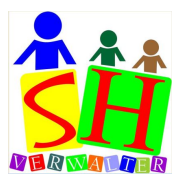

Unterhalb der Graphik wird die Summe des Basistarifes, die Summe des verrechneten Tarifes sowie die Summe des Tarifrabatt aufgelistet.

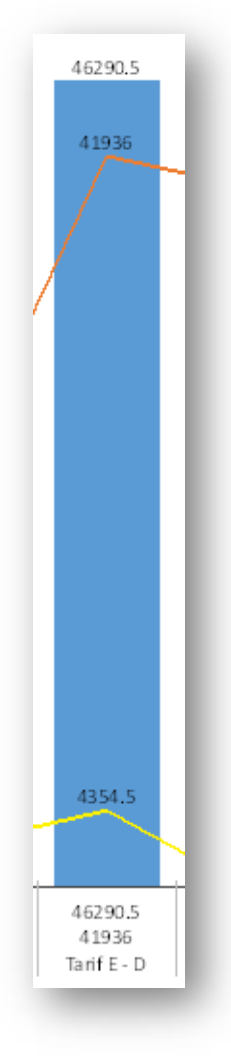

Dies Säule zeigt die Rechnungssumme die als Basistarif verrechnet würde.

Die rote Linie zeigt die Rechnungssumme die mit dem Tarifrabatt verrechnet wurde.

Die gelbe Linie zeigt den Tarifrabatt

Die Tarif Beschriftung «Tarif E - D» bezeichnet die Säule und gibt an, dass der Tarif «E» verrechnet werden sollte, es aber mit dem Tarifrabatt «D» verrechnet wurde.

Die Beträge können von den Monatsrechnungen abweichen, da sich die Tarife überschneiden.

### 8. Kosten Mittagessen

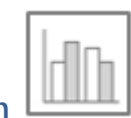

Die Säulengraphik zeigt die Kosten und Rechnungsbeträge der Module mit Mittagessen.

Der Betrag für die Kosten des Mittagessens wird in den Einstelllungen im Reiter «Tarife / Adressen» eingestellt.

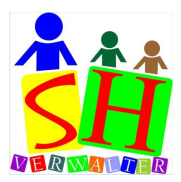

| 01.01.2020 31.12.2020 CHF 10.50 Von Altersheim   01.01.2019 31.12.2019 CHF 10.00 von Altersheim | 01.2020 31.12.2020 CHF 10.50 Von Altersheim   01.2019 31.12.2019 CHF 10.00 von Altersheim |
|-------------------------------------------------------------------------------------------------|-------------------------------------------------------------------------------------------|
| 01.01.2019 31.12.2019 CHF 10.00 von Altersheim                                                  | 01.2019 31.12.2019 CHF 10.00 von Altersheim                                               |
|                                                                                                 |                                                                                           |
|                                                                                                 |                                                                                           |

Es besteht die Möglichkeit für verschiedene Jahre einen anderen Betrag zu erfassen. Eine Betragsänderung während eines Kalenderjahres wird unterstütz.

Die Erste Säulengraphik zeigt die nach dem verrechneten Tarif, die Kosten für das Mittagessen und der Ertrag für das Mittagessen.

Zahlen mit minus Beträgen sind <u>nicht</u> kostendeckend. Für die Auswertung kann auf dem Formular einen beliebigen Zeitraum gewählt werden.

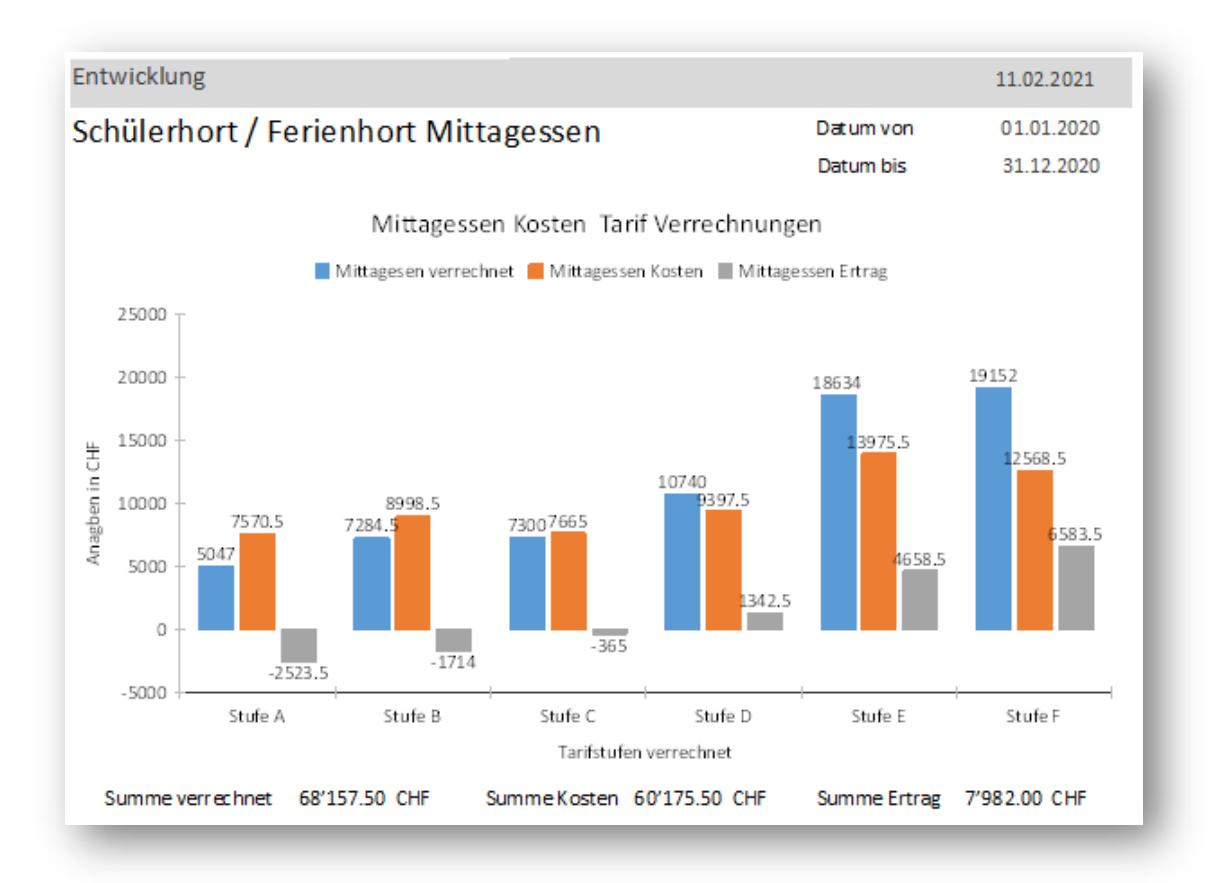

Unterhalb der Graphik werden die Summen der verrechneten Beträge für Mittagessen, die Summe der Kosten die durch die Mittagessen entstanden sind und die Summe des Ertrages. In unserem Beispiel werden nur die Einkaufskosten für die Verpflegung berücksichtigt. Soll noch einen Zuschlag für die Betreuung und die Infrastruktur in die Statistik einfliessen, ist der Betrag «Kosten Einstand» demensprechend zu erhöhen.

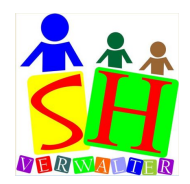

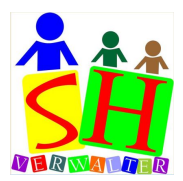

Im Formular kann einen beliebigen Zeitraum gewählt werden.

| Datumiliter |            |
|-------------|------------|
| Datum von   | 01.01.2020 |
| Datum bis   | 31.12.2020 |

Die Zweite Säulengraphik zeigt die Auswertung mit dem Basistarif, ohne Mehrkinder-Betreuung-Rabatt.

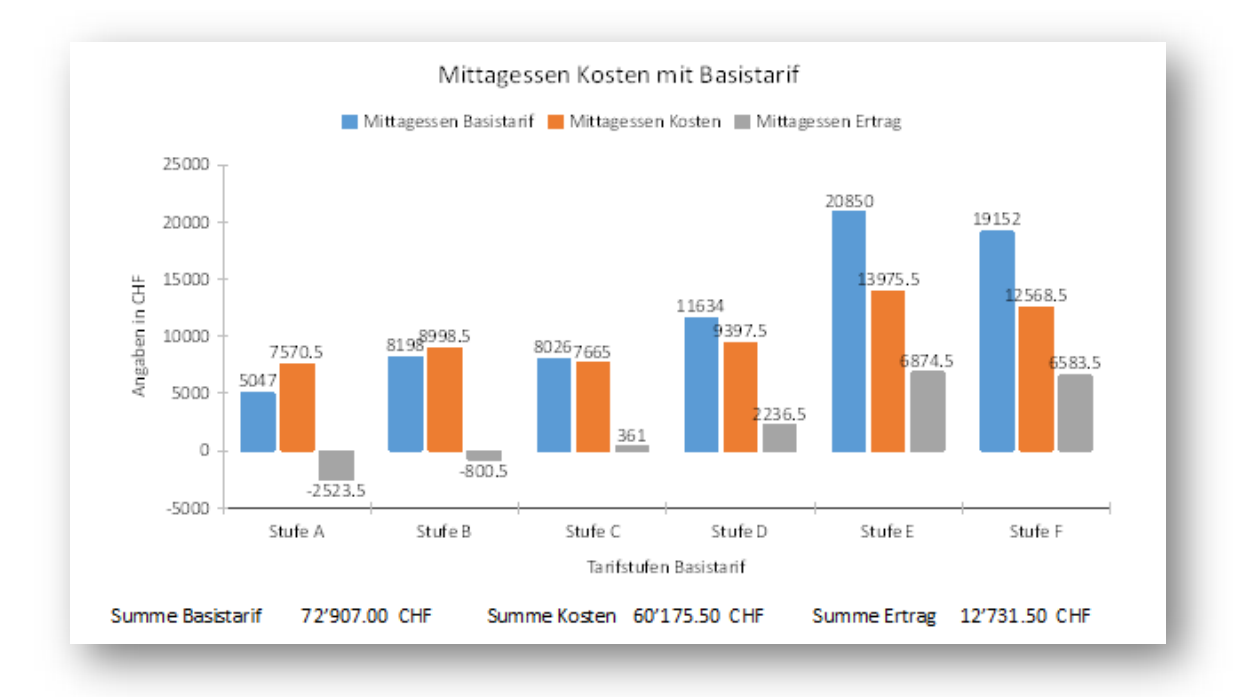

Es soll zeigen, wie sich der Mehrkinder-Betreuung-Rabatt auf die Rechnung des Mittagessens auswirkt.

Unterhalb der Graphik werden die Summen der Beträge nach Basistarif für Mittagessen, die Summe der Kosten, die durch die Mittagessen entstanden sind und die Summe des Ertrages.

Werden innerhalb des Abrechnungszeitraums Tarifänderungen bei den Familien durchgeführt, wird dies nicht berücksichtigt. Das System berücksichtigt den aktuell Letzten Tarif im Abrechnungszeitraum.

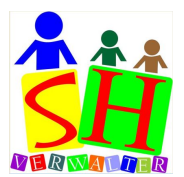

Die Dritte Säulengraphik zeigt die Verteilung zwischen dem Schülerhort mit dem Modul «M2» und dem Ferienhort mit den Modulen «M5b, M6b und M7». Es ist ersichtlich wo der Ertrag grösser ist, oder wo es um ein Defizit geht.

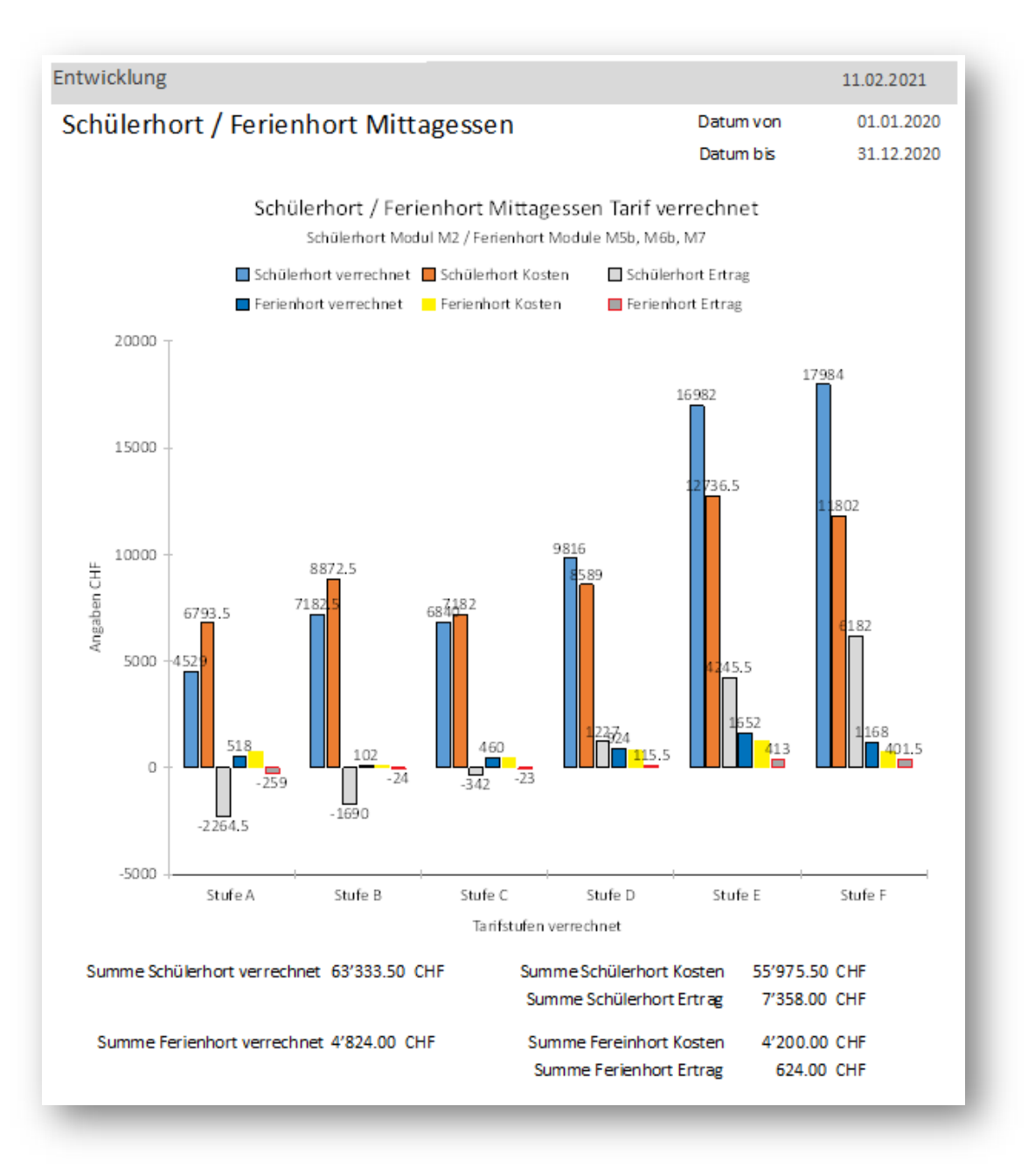

Unterhalb der Säulengraphik werden die Summen der verrechneten Beträge im Schülerhort, im Ferienhort, die Kosten für die Mittagessen im Schülerhort und im Ferienhort, sowie die Summen der Erträge in den beiden Hort.

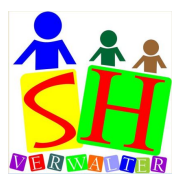

#### 9. Betreuungen / Mittagessen

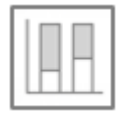

Die Auswertung zeigt die Betreuungen und die Mittagessen währen des gewünschten Zeitraumes. Tarifänderungen innerhalb des Zeitraumes werden unterstützt.

Verrechnete und Vorausbezahlte Beträge werden gleichbehandelt. Auch vorausbezahlte Betreuungen sind in Rechnung gestellte Beträge.

Unterhalb der Säulengrafik werden die Summen des Mittagessens, die Summen der Betreuungen und das Total über den gewünschten Zeitraum berechnet.

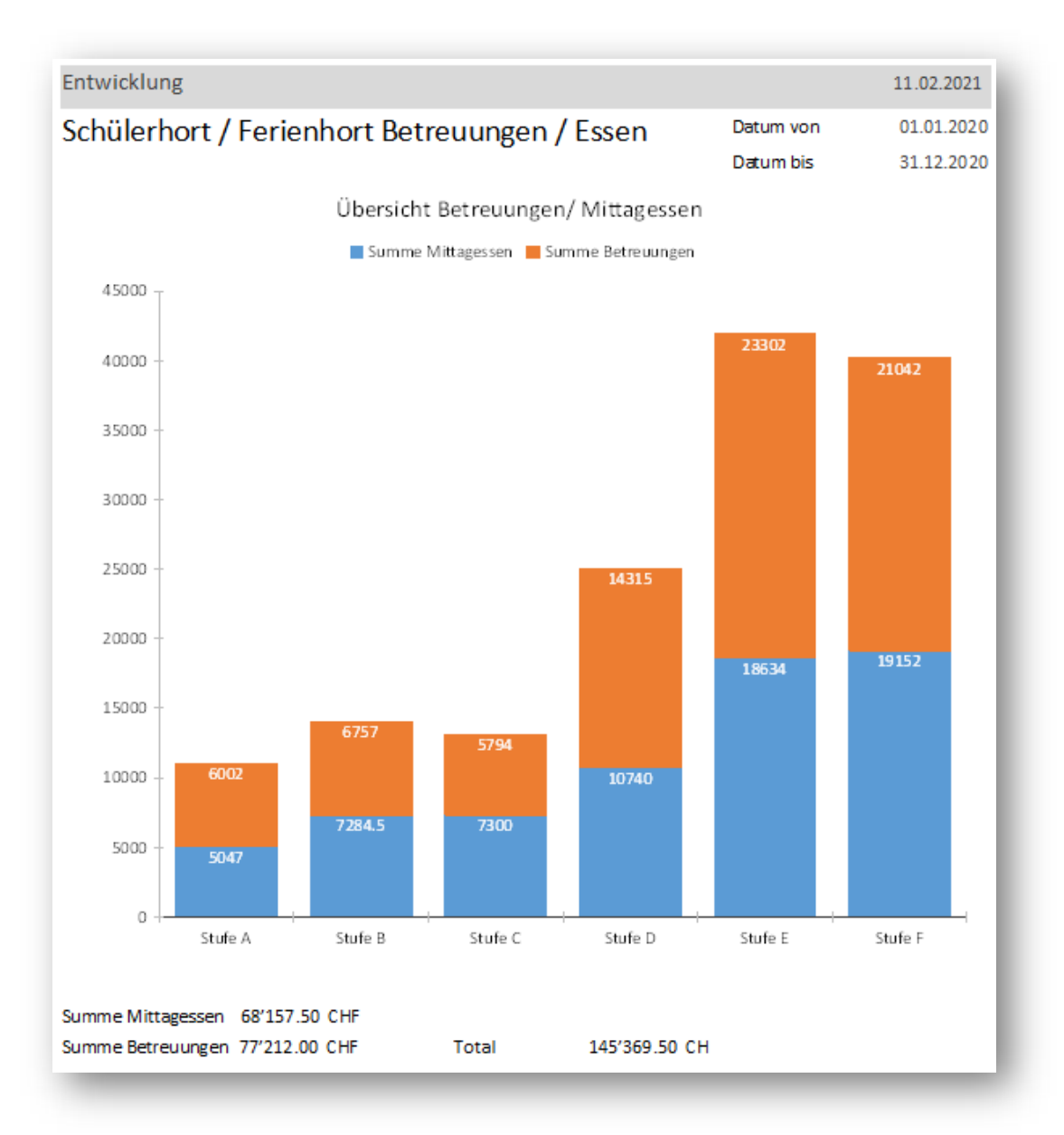

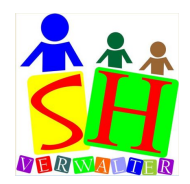

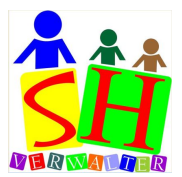

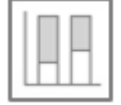

#### 10.Statistik Berechnung Subventionen

Die Statistik zeigt über eine Säulengrafik die Verteilung der Betreuungen und Mittagessen auf den verschiedenen Tarifstufen.

Das System berechnet die prozentuellen Subventionen anhand der Summe der Betreuungen. Als Basis für Subvention wird der Anteil aus dem kantonalen Subventionstopf der dem Schülerhort zusteht. Der Wert wird im Modul «Einstellungen» - «Tarifstufen» erfasst.

| Jahr | Subvention in<br>% Monat | Steuerabzug Essen<br>Steuerbescheinigung | Subvention in<br>% Jahr | Subvention<br>in Fr / Jahr | Bemerkungen |
|------|--------------------------|------------------------------------------|-------------------------|----------------------------|-------------|
| 2021 | 0                        | CHF 8.00                                 | 24.53                   | 17'500.00                  |             |
| 2020 | 0                        | CHF 8.00                                 | 24.00                   | 18'500.00                  |             |
|      |                          |                                          |                         |                            |             |
|      |                          |                                          |                         |                            |             |
|      |                          |                                          |                         |                            |             |

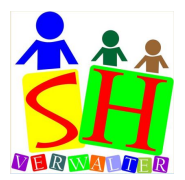

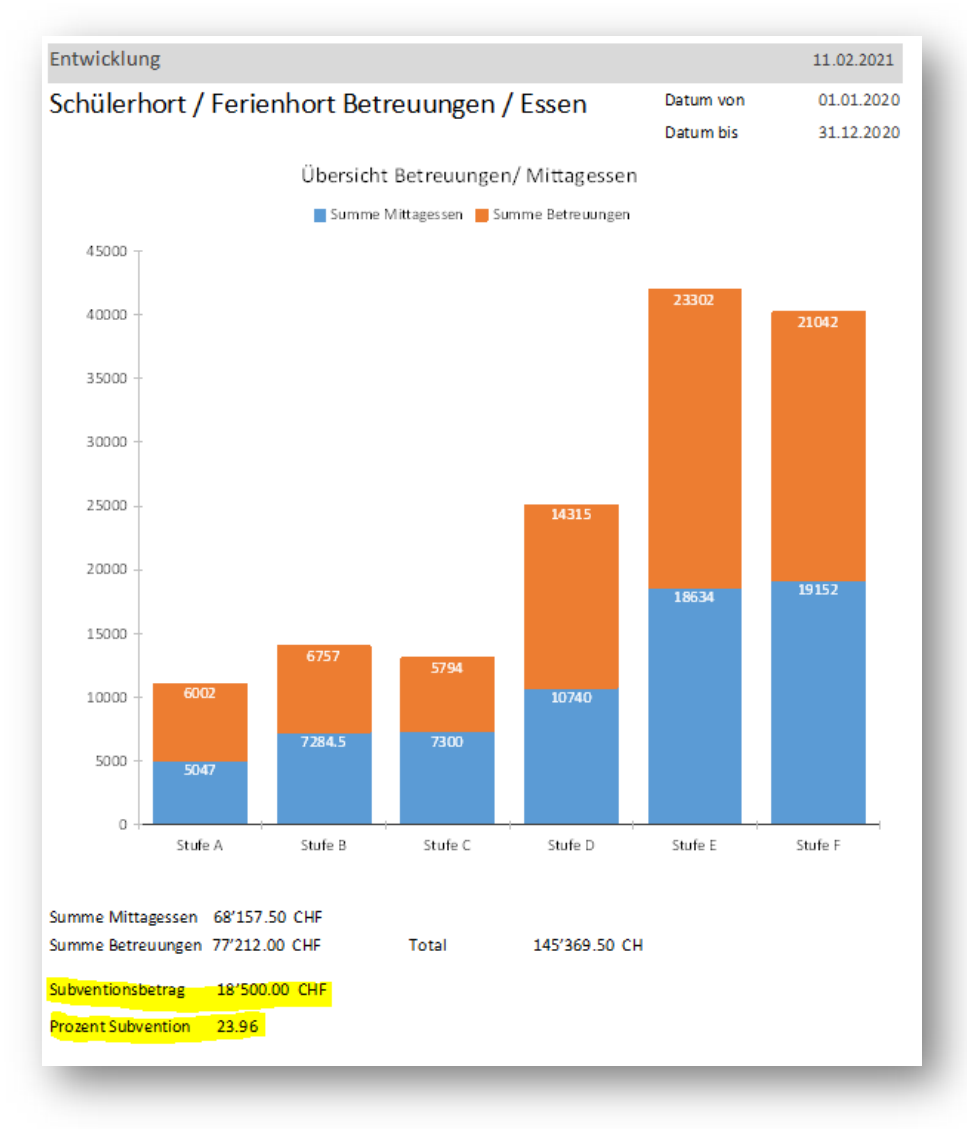

Die Subvention wird in einer zweistelligen Prozentzahl ausgegeben. Diese Prozentzahl wird nun als Basis für die Abrechnung der Subvention für jede Familie verwendet. Auf eine automatische Übernahme in die Einstellungen wurde verzichtet, da es noch etwas Spielraum für Administration haben sollte. Der Vorgeschlagene oder ein angepasster soll nun die das Feld «Subvention in % / Jahr» im Modul « Einstellungen» - «Tarife» eingetragen werden.

Dieser Wert dienst als Basis für das Berechnen der Rückzahlungen für die Familien aus dem Subventionstopf.

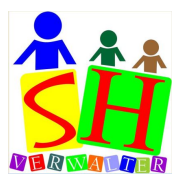

| 2021 0 CHF 8.00 24.44 17'500.00   2020 0 CHF 8.00 23.96 18'500.00   * | Sut    | Jahr         | en<br>Subvention in<br>% Monat | Steuerabzug Essen<br>Steuerbescheinigung | Subvention in<br>% Jahr | Subvention<br>in Fr / Jahr | Bemerkungen |
|-----------------------------------------------------------------------|--------|--------------|--------------------------------|------------------------------------------|-------------------------|----------------------------|-------------|
|                                                                       | ►<br>* | 2021<br>2020 | 0                              | CHF 8.00<br>CHF 8.00                     | 24.44<br>23.96          | 17'500.00<br>18'500.00     |             |

Die Einträge werden gespeichert und können über Listenfeld abgerufen werden.

| Statis | tik Berechni | ung Sub | ventionen  |            |              |         |
|--------|--------------|---------|------------|------------|--------------|---------|
| Aus d  | em Archiv    | 2       |            |            | ~            | Löschen |
|        |              | Jahr    | Datum von  | Datum bis  | Erstelldatur |         |
|        |              | 2020    | 01.01.2020 | 31.12.2020 | 11.02.2021   |         |
|        |              | 2021    | 01.01.2021 | 31.12.2021 | 11.02.2021   |         |

Nicht benötigte gespeicherte Statistiken können über den Button «Löschen» aus der Liste gelöscht werden.

Soll die Subvention monatlich vergütet werden, ist der Prozentsatz auch in der Spalte «Subvention in % Monat « zu erfassen.